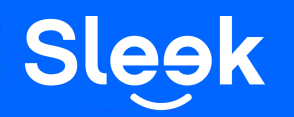

# Receiving Local & International Transfers

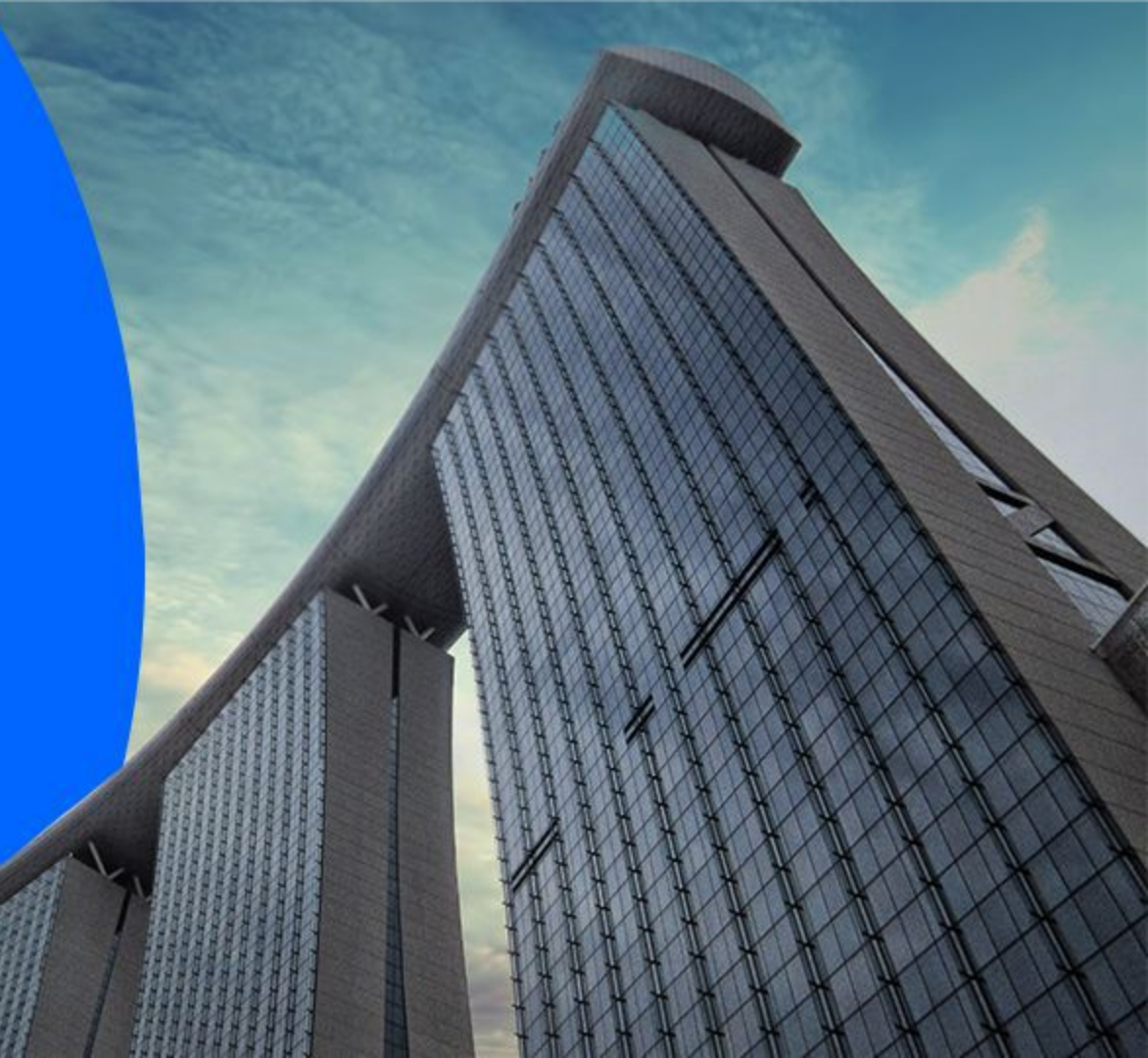

## **Accessing your Sleek Business Account**

- 1. Go to www.sleek.com click "Log in"
- 2. Key in your email address and password

### 1. Click Here

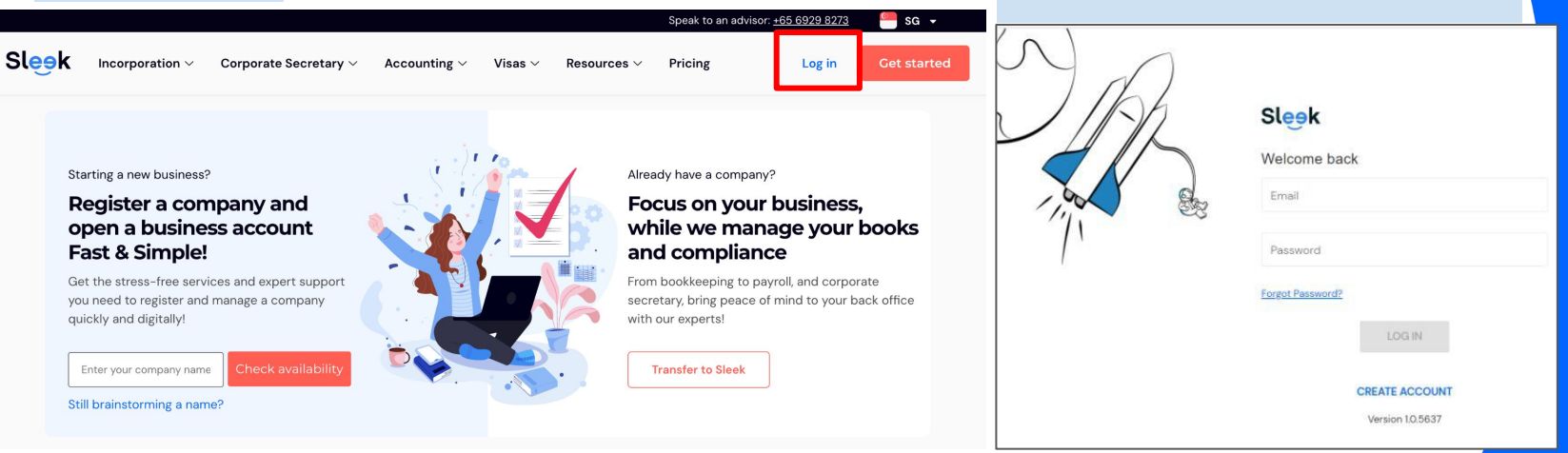

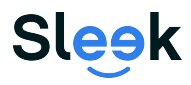

2. Email address & Password

## **Accessing your Sleek Business Account**

- 3. Click on Business Account on the left
- 4. On this page, enter in your **OTP** sent to your **registered phone number**. You also have the option to have the **OTP** sent to your **registered email address**.

### 3. Click on Business Account

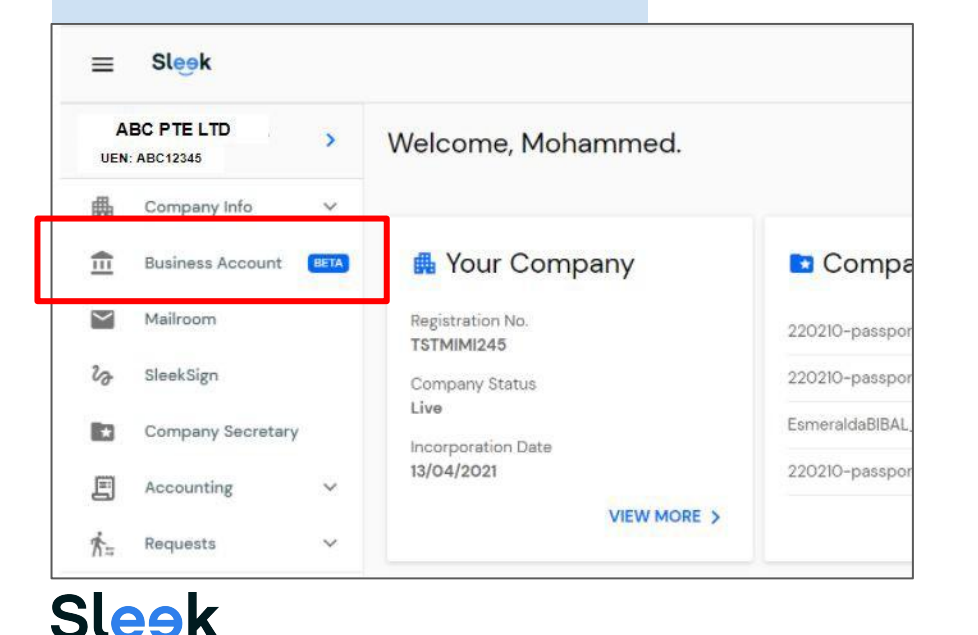

# 4. Your registered phone number/ email address

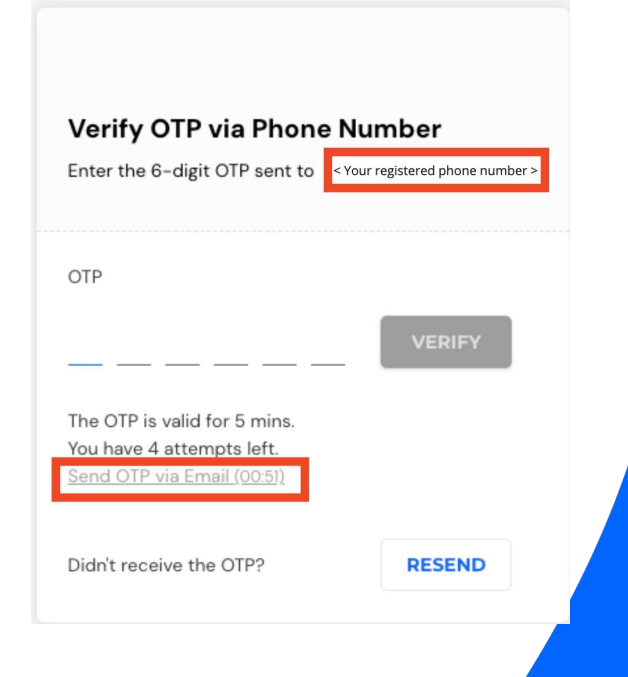

All rights reserved - Sleek Corporate - 2021 Revised

## **Accessing your Sleek Business Account**

5. On this page, you will have access to your Sleek Business Account!

**5. Sleek Business Account** 

6. Click on 'Receive money' to access your account details to receive funds for 1a: Within Singapore and 1b: Global

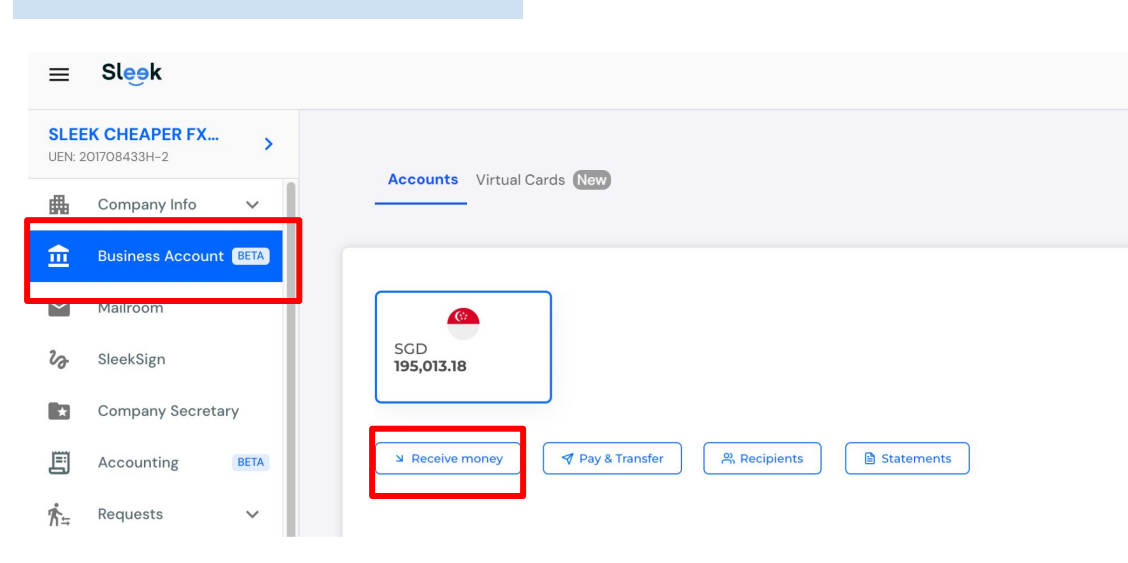

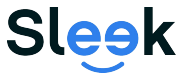

All rights reserved - Sleek Corporate - 2021 Revised

## 1A. Account Details required to receive a Local Transfer via FAST or MEPS(SGD within Singapore)

#### **Details on the Sleek Web App**

- 1. Virtual Account Name
- 2. Account Number
- 3. Bank Name
- 4. Branch number

# Additional information you may need:

#### **BIC/SWIFT: DBSSSGSG**

Payee Address: 160 Robinson Rd, #14-04 SBF Center, Singapore 068914

Sleek

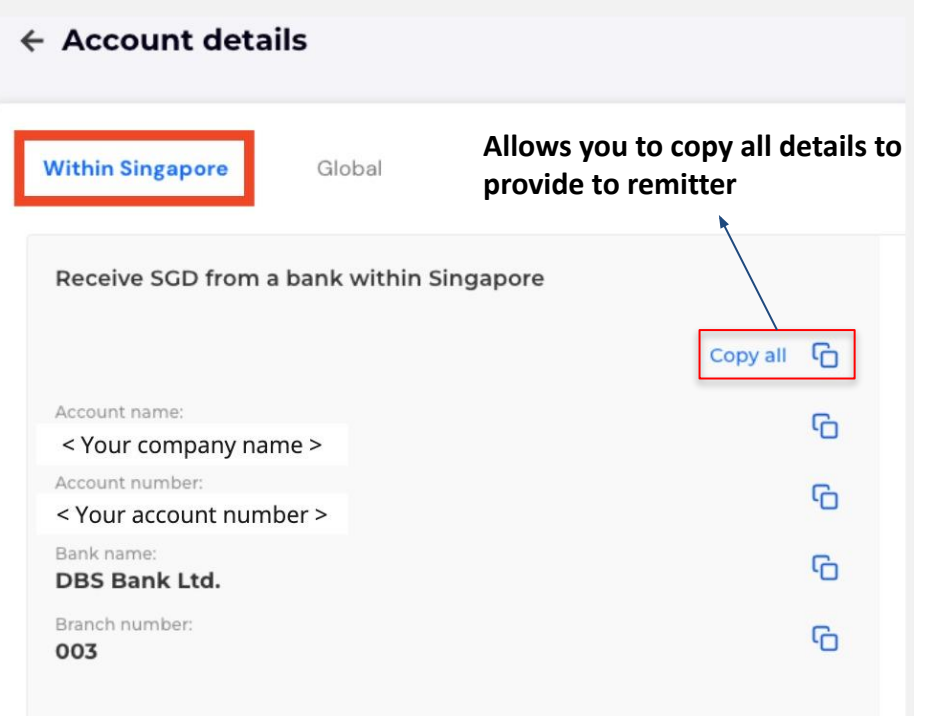

#### 🕁 Download proof of account

**1B. Additional Account Details required to receive an International Transfer/ non-SGD** within Singapore

**Details on the Sleek Web App** Virtual Account Number

- 1. Account Name\*
- 2. Account Number
- 3. Bank Name
- 4. BIC/SWIFT
- 5. Branch Number
- 6. Bank Address

\*IMPORTANT: Please note that in order to receive international transfers, your sender will need to input Sleek Tech Pte. Ltd. as the recipient or the payment will not be successful.

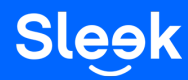

| ← Account details                                                                                                 |     |
|----------------------------------------------------------------------------------------------------|-----|
| Within Singapore Global Allows you to copy all details to provide to remitter                                     |     |
| Receive SGD or Non-SGD from any bank within or outside of<br>Singapore                                            | - 6 |
| Account name:<br>Sleek Tech Pte. Ltd.                                                                             | G   |
| Account number:<br>< Your account number >                                                                        | G   |
| Bank name:<br>DBS Bank Ltd.                                                                                       | G   |
| Comments for bank / reference code:<br>SLEEK TECH - FINTECH                                                       | G   |
| BIC / SWIFT:<br>DBSSSGSG                                                                                          | G   |
| Branch number:<br>003                                                                                             | G   |
| Bank address:<br>12 Marina Boulevard, DBS Asia Central, Marina Bay Financial<br>Centre Tower 3, Singapore 018982. | G   |
| 🛃 Download proof of account                                                                                       |     |

#### **Optional:**

In the remarks/comments section, your sender may put in Sleek Tech Pte Ltd, collecting on behalf of "<your company name>"